# How to Calculate Daily and Annual Return of a Stock

# Introduction

Thank you for your interest in learning how to calculate daily return and annual return. Before we begin, it is important to understand the formula for daily return, which is ((Close Stock Price Today-Close Stock Price Yesterday)/Close Stock Price Yesterday)\*100. While annual return is the sum of daily return over the course of a year. These concepts are fundamental to understanding the financial growth of prospective companies and we are excited to take you through the process step by step. In order to complete the instruction set, you will need access to Yahoo Finance and Microsoft Excel. 1.Open your web browser and go to https://finance.yahoo.com

2.In the Yahoo Finance search bar, type a company's stock you want to evaluate

3. Once you have chosen a stock, select the "Historical Data" tab

- 4.Select the "Time Period" tab
- 5.From the "Time Period" tab select one year as the period
- 6.Hit the "Apply" button
- \*Hitting "Apply" ensures the changes are made

| Finance                        | Weather En                            | tertainment Mobil                     | e DIRECTV                     | / U-verse                             | att.com More 🗸 |                     |                 |                                         |
|--------------------------------|---------------------------------------|---------------------------------------|-------------------------------|---------------------------------------|----------------|---------------------|-----------------|-----------------------------------------|
| att 🤤                          |                                       | O! Search for ne                      | ews, symbols (                | or companies                          |                | Search              |                 | Phillip Fry                             |
| Fina                           | nce Home                              | Yahoo Originals                       | Personal Fina                 | nce Tech M                            | Market Data In | dustry News My Port | folio           | (.)                                     |
| S&P 50<br>2,132.5<br>-6.63 (-0 | 0<br>5<br>31%)                        | Dow 30<br>18,098.94<br>-45.26 (-0.25% | 6)                            | Nasdaq<br>5,213.33<br>-25.69 (-0.49%) | www            | < >                 |                 |                                         |
| Amaz<br>Nasdaq                 | <b>con.com, In</b><br>GS - NasdaqGS I | I <b>C. (AMZN)</b> 😭                  | Add to watchlist<br>cy in USD |                                       |                |                     |                 | Quote Lookup                            |
| 82<br>At close                 | 9.28 -4                               | l.81 (-0.58%                          | ) 829.48<br>After hours:      | <b>B 0.20 (0.0</b> )                  | 2%)            |                     |                 | GOOG A                                  |
| Time                           | Period: Oct 13                        | 3, 2015 - Oct 13, 201                 | 16 ~                          | Show: Historical P                    | rices 🗸        | Frequency: Daily ~  | Арріу           | Compare Stor                            |
| Currence                       | 1D<br>vin<br>VTD                      | 5D 3M 6M                              |                               |                                       |                |                     | 🛃 Download Data | Data Disclaimer Hel<br>Privacy About Ou |
| Date                           | 110                                   |                                       | High                          | Low                                   | Close          | Adj Close*          | Volume          | Follow Yahoo                            |
| Oct 12,                        | 2( Start Date                         | End Date                              | 37.67                         | 830.10                                | 834.09         | 834.09              | 2,370,100       | 🔰 (f                                    |
| Oct 11,                        | 2(                                    | 10/13/2016                            | 41.29                         | 828.35                                | 831.00         | 831.00              | 3,588,200       |                                         |
| Oct 10,                        | 2( Done                               | Cancel                                | 45.20                         | 840.27                                | 841.71         | 841.71              | 1,827,100       |                                         |
| Oct 07,                        | 2016                                  | 845.79                                | 845.95                        | 837.45                                | 839.43         | 839.43              | 2,426,200       |                                         |
| Oct 06,                        | 2016                                  | 843.70                                | 847.21                        | 840.60                                | 841.66         | 841.66              | 2,684,000       |                                         |
| Oct 05,                        | 2016                                  | 838.00                                | 845.67                        | 836.12                                | 844.36         | 844.36              | 3,469,100       |                                         |
| Oct 04,                        | 2016                                  | 840.91                                | 842.37                        | 830.26                                | 834.03         | 834.03              | 2,950,300       |                                         |
| Oct 03,                        | 2016                                  | 836.00                                | 839.86                        | 831.25                                | 836.74         | 836.74              | 2,769,400       |                                         |
| Sep 30.                        | 2016                                  | 832.61                                | 839.95                        | 832.40                                | 837.31         | 837.31              | 4,430,600       |                                         |
| Sep 29                         | 2016                                  | 828.26                                | 837.50                        | 824.63                                | 829.05         | 829.05              | 4.922.200       |                                         |

7. Click the "Download Data" button which will download a .csv file

8. Go to your computer's downloads and open the .csv file

9. Upon opening the .csv file you will be able to see all of the companies' information for the previous year. Under the date column (column A), it is likely you will only be able to see the # symbol. In order to fix this issue, change the size of the cell by placing your cursor between columns "A" and "B" and drag the cursor to the right.

#### 10. Save the file

| E    | <b>5</b> -    | ¢           |               |               |                |                |                 |           |              |              |             | table (3) - E | xcel          |               |         |           |
|------|---------------|-------------|---------------|---------------|----------------|----------------|-----------------|-----------|--------------|--------------|-------------|---------------|---------------|---------------|---------|-----------|
| Fi   | le Ho         | ome Inse    | ert Page I    | Layout Fo     | ormulas        | Data Rev       | riew View       | Q Tel     | ll me what y | ou want to o | io          |               |               |               |         |           |
|      | 🔏 Cut         |             | Calibri       | - 11          | • A A          | ===            | l≫-  ∃          | Wrap Tex  | d            | General      | •           |               |               | Normal        |         | Bad       |
| Past | e Cop         | oy 🝷        | BTU           | -             | & - A -        | EEE            | € ₹ ₽           | Merge &   | Center *     | \$ - %       | €.0 .00     | Conditional   | Format as     | Neutral       | _       | Calculati |
| *    | S For         | mat Painter |               |               | -              |                |                 | , merge o | conter       | φ ,0         | .000        | Formatting *  | Table *       |               |         |           |
| •    | Cipboar       |             |               | Font          | Far.           |                | Alignmen        | t         |              | dmuvi        | er iv       |               |               |               | Style   | 25        |
| U    | POSSIBL       | E DATA LOS  | s some rea    | tures might i | be lost if you | i save this we | DIREDOOK IN THE | e comma-  | delimited (. | csv) format. | to preserve | these reature | s, save it in | an Excel file | format. | Do        |
| A1   |               | <b>·</b> :  | X V           | fx Da         | te             |                |                 |           |              |              |             |               |               |               |         |           |
|      |               |             |               |               | l c            | l c            |                 | 11        | 1 1          | 1 .          | L v         | 1 1           |               | L N           |         |           |
| 1    | Date          | Chen        | High          |               | Close          | Volume         | Adi Close       | п         |              | J            | ĸ           | L             | IVI           | IN            | 0       |           |
| 2    | ########      | 834         | 837 67        | 830 1         | 834.09         | 2370100        | 834.09          |           |              |              |             |               |               |               |         |           |
| 3    | *****         | 841.02      | 841.29        | 828.35        | 831            | 3578100        | 831             |           |              |              |             |               |               |               |         |           |
| 4    | *****         | 843.25      | 845.2         | 840.27        | 841.71         | 1818000        | 841.71          |           |              |              |             |               |               |               |         |           |
| 5    | ########      | 845.79      | 845.95        | 837.45        | 839.43         | 2416500        | 839,43          |           |              |              |             |               |               |               |         |           |
| 6    | ########      | 843.7       | 847.21        | 840.6         | 841.66         | 2679200        | 841.66          |           |              |              |             |               |               |               |         |           |
| 7    | ########      | 838         | 845.67        | 836.12        | 844.36         | 3450000        | 844.36          |           |              |              |             |               |               |               |         |           |
| 8    | ########      | 840.91      | 842.37        | 830.26        | 834.03         | 2945000        | 834.03          |           |              |              |             |               |               |               |         |           |
| 9    | ***           | 836         | 839.86        | 831.25        | 836.74         | 2757800        | 836.74          |           |              |              |             |               |               |               |         |           |
| 10   | #######       | 832.61      | 839.95        | 832.4         | 837.31         | 4411600        | 837.31          |           |              |              |             |               |               |               |         |           |
| 11   | ########      | 828.26      | 837.5         | 824.63        | 829.05         | 4882900        | 829.05          |           |              |              |             |               |               |               |         |           |
| 12   | #######       | 818         | 830.14        | 817.03        | 828.72         | 4416100        | 828.72          |           |              |              |             |               |               |               |         |           |
| 13   | #######       | 801.85      | 816.64        | 801.11        | 816.11         | 3811900        | 816.11          |           |              |              |             |               |               |               |         |           |
| 14   | ########      | 801.8       | 805.93        | 797.15        | 799.16         | 2647300        | 799.16          |           |              |              |             |               |               |               |         |           |
| 15   | ########      | 803.13      | 807.75        | 802.12        | 805.75         | 2347300        | 805.75          |           |              |              |             |               |               |               |         |           |
| 16   | #######       | 794.27      | 805.89        | 794.27        | 804.7          | 4064100        | 804.7           |           |              |              |             |               |               |               |         |           |
| 17   | *****         | 783.25      | 790.69        | 779.01        | 789.74         | 2702600        | 789.74          |           |              |              |             |               |               |               |         |           |
| 18   | #######       | 776         | 781.37        | 776           | 780.22         | 1930600        | 780.22          |           |              |              |             |               |               |               |         |           |
| 19   | *****         | 779.97      | 781.94        | 771           | 775.1          | 2292500        | 775.1           |           |              |              |             |               |               |               |         |           |
| 20   | ########      | 773.28      | 780.46        | 771.66        | 778.52         | 5482800        | 778.52          |           |              |              |             |               |               |               |         |           |
| 21   | #######       | 762         | 770.87        | 757.58        | 769.69         | 3034000        | 769.69          |           |              |              |             |               |               |               |         |           |
| 22   | ########      | 762.2       | 767.5         | 758.85        | 761.09         | 2523000        | 761.09          |           |              |              |             |               |               |               |         |           |
| 23   | *****         | 768.77      | 769.89        | 759.05        | 761.01         | 3106900        | 761.01          |           |              |              |             |               |               |               |         |           |
| 24   | ########      | 757.35      | 772.66        | 756           | 771.49         | 3101400        | 771.49          |           |              |              |             |               |               |               |         |           |
| 25   | *****         | //9.36      | /81           | /60.11        | /60.14         | 4204/00        | /60.14          |           |              |              |             |               |               |               |         |           |
| 26   | ########      | /83.89      | /86.5         | /81.44        | /84.06         | 2026400        | /84.06          |           |              |              |             |               |               |               |         |           |
| 27   | <b>HHHHHH</b> | /89.53      | 790.79        | /84.33        | /84.48         | 2422000        | 784.48          |           |              |              |             |               |               |               |         |           |
| 28   | ••••••        | table (3)   | 789.48<br>(+) | //0.22        | /88.8/         | 3/11/00        | /88.8/          |           |              |              |             |               |               |               | : •     |           |
| Read | y             |             |               |               |                |                |                 |           |              |              |             |               |               |               |         |           |
|      | 0             |             |               |               |                | Q              | 0 2             |           | đ            | 0            | <b>%</b>    |               | Ø             | ×I            |         |           |

# 11. After you have saved the file, go to the top left cell (Column A)

## 12. Go to the "Insert Tab"

## 13. Hit "Insert Table"

| 6     | - 5 · c ·       | ÷          |             |               |                                 |                |             |          |                  |                        | Amazor                                                                     | nInc - Exo | el    |
|-------|-----------------|------------|-------------|---------------|---------------------------------|----------------|-------------|----------|------------------|------------------------|----------------------------------------------------------------------------|------------|-------|
|       | ile Home        | Insert P   | age Layout  | Formulas      | Data                            | Review         | View 🖓      |          |                  |                        |                                                                            |            |       |
| Pivo  | tTable Recommen | ided Table | Pictures O  | nline Sc      | apes *<br>nartArt<br>reenshot * | Store 🔊 My Add | I-ins - Bin | g People | Recommend        | iii • I.<br>ied ∭ • I. | * 1 <sup>4</sup> 1 *<br>  * 1 <sup>*</sup> 1 *<br>  * 1 ★ * <sup>Piv</sup> | votChart   | 3D    |
|       | Tables          | es         | PI          | Illustrations |                                 |                | Add-ins     | os Graph | Charts           | Charts                 |                                                                            | -<br>G     | Map * |
|       |                 |            | - C         |               |                                 |                |             | _        |                  |                        |                                                                            |            |       |
| Al    | *               | ~ •        | $\sqrt{Jx}$ | Date          |                                 |                |             |          |                  |                        |                                                                            |            | _     |
|       | A               | В          | С           | D             | E                               | F              | G           | н        | 1                | J                      | К                                                                          | L          | N     |
| 1     | Date            | Open       | High        | Low           | Close                           | Volume         | Adj Close   |          |                  |                        |                                                                            |            |       |
|       | 10/12/2016      | 834        | 837.67      | 830.1         | 834.09                          | 2370100        | 834.09      |          |                  |                        |                                                                            |            |       |
|       | 10/11/2016      | 841.02     | 841.29      | 828.35        | 831                             | 3578100        | 831         |          |                  |                        |                                                                            |            |       |
| 4     | 10/10/2016      | 843.25     | 845.2       | 840.27        | 841.71                          | 1818000        | 841.71      |          |                  |                        |                                                                            |            |       |
|       | 10/7/2016       | 845.79     | 845.95      | 837.45        | 839.43                          | 2416500        | 839.43      |          |                  |                        |                                                                            | -          |       |
| 6     | 10/6/2016       | 843.7      | 847.21      | 840.6         | 841.66                          | 2679200        | 841.66      | Creat    | e Table          |                        | ?                                                                          | ×          |       |
|       | 10/5/2016       | 838        | 845.67      | 836.12        | 844.36                          | 3450000        | 844.36      | Where    | is the data for  | vour table?            |                                                                            | -          |       |
| 8     | 10/4/2016       | 840.91     | 842.37      | 830.26        | 834.03                          | 2945000        | 834.03      |          | =\$4\$1.\$6\$254 |                        |                                                                            | 56         |       |
| 9     | 10/3/2016       | 836        | 839.86      | 831.25        | 836.74                          | 2757800        | 836.74      |          |                  |                        |                                                                            |            |       |
| 10    | 9/30/2016       | 832.61     | 839.95      | 832.4         | 837.31                          | 4411600        | 837.31      |          | ✓ My table has   | s headers              |                                                                            |            |       |
| 11    | 9/29/2016       | 828.26     | 837.5       | 824.63        | 829.05                          | 4882900        | 829.05      |          | -                |                        |                                                                            |            |       |
| 12    | 9/28/2016       | 818        | 830.14      | 817.03        | 828.72                          | 4416100        | 828.72      |          |                  | ОК                     | Cancel                                                                     |            |       |
| 13    | 9/27/2016       | 801.85     | 816.64      | 801.11        | 816.11                          | 3811900        | 816.11      |          |                  |                        |                                                                            |            |       |
| 14    | 9/26/2016       | 801.8      | 805.93      | 797.15        | 799.16                          | 2647300        | 799.16      |          |                  |                        |                                                                            |            |       |
| 15    | 9/23/2016       | 803.13     | 807.75      | 802.12        | 805.75                          | 2347300        | 805.75      | i        |                  |                        |                                                                            |            |       |
| 16    | 9/22/2016       | 794.27     | 805.89      | 794.27        | 804.7                           | 4064100        | 804.7       |          |                  |                        |                                                                            |            |       |
| 17    | 9/21/2016       | 783.25     | 790.69      | 779.01        | 789.74                          | 2702600        | 789.74      |          |                  |                        |                                                                            |            |       |
| 18    | 9/20/2016       | 776        | 781.37      | 776           | 780.22                          | 1930600        | 780.22      |          |                  |                        |                                                                            |            |       |
| 19    | 9/19/2016       | 779.97     | 781.94      | 771           | 775.1                           | 2292500        | 775.1       |          |                  |                        |                                                                            |            |       |
| 20    | 9/16/2016       | 773.28     | 780.46      | 771.66        | 778.52                          | 5482800        | 778.52      |          |                  |                        |                                                                            |            |       |
| 21    | 9/15/2016       | 762        | 770.87      | 757.58        | 769.69                          | 3034000        | 769.69      |          |                  |                        |                                                                            |            |       |
| 22    | 9/14/2016       | 762.2      | 767.5       | 758.85        | 761.09                          | 2523000        | 761.09      |          |                  |                        |                                                                            |            |       |
| 23    | 9/13/2016       | 768.77     | 769.89      | 759.05        | 761.01                          | 3106900        | 761.01      |          |                  |                        |                                                                            |            |       |
| 24    | 9/12/2016       | 757.35     | 772.66      | 756           | 771.49                          | 3101400        | 771.49      |          |                  |                        |                                                                            |            |       |
| 25    | 9/9/2016        | 779.36     | 781         | 760.11        | 760.14                          | 4204700        | 760.14      |          |                  |                        |                                                                            |            |       |
| 26    | 9/8/2016        | 783.89     | 786.5       | 781.44        | 784.06                          | 2026400        | 784.06      |          |                  |                        |                                                                            |            |       |
| 27    | 9/7/2016        | 789.53     | 790.79      | 784.33        | 784.48                          | 2422000        | 784.48      |          |                  |                        |                                                                            |            |       |
| 28    | 9/6/2016        | 774.04     | 789.48      | 770.22        | 788.87                          | 3711700        | 788.87      |          |                  |                        |                                                                            |            |       |
| 29    | 9/2/2016        | 774.11     | 776         | 771.7         | 772.44                          | 2157400        | 772.44      |          |                  |                        |                                                                            |            |       |
| 4     | table           | (3)        | Ð           |               |                                 |                |             |          |                  |                        |                                                                            |            |       |
| Point |                 |            |             |               |                                 |                |             |          |                  |                        |                                                                            |            |       |
|       |                 |            |             |               | п                               |                | 2           | _        |                  |                        | S                                                                          | 0          |       |
|       | Ask m           | e anyunng  | 1           |               | Ŷ                               |                |             |          |                  | 20                     |                                                                            |            |       |

- 14. From here, we want to create two more columns
- 15. Right Click on Column G
- 16. Select "Insert"
- 17. Select "Table Column to the Right"
- 18. Repeat this process in Column H
- 19. Label Column H as "Daily Returns"
- 20. Label Column I as "Annual Returns"

| F             | <b>5</b> .                                  | )<br>⇒ - ∓       |                                                |                                      |                     |              |                                                             |                             | Table Tools                                                            |                              |                                          |                                        | AmazonInc       | - Excel             |     |   |   |
|---------------|---------------------------------------------|------------------|------------------------------------------------|--------------------------------------|---------------------|--------------|-------------------------------------------------------------|-----------------------------|------------------------------------------------------------------------|------------------------------|------------------------------------------|----------------------------------------|-----------------|---------------------|-----|---|---|
| Fi            | ile Hon                                     | ne In            | sert Pag                                       | e Layout                             | Formulas            | Data         | Review V                                                    | /iew                        | Design                                                                 | 🛛 Tell me w                  |                                          |                                        |                 |                     |     |   |   |
| Table<br>Tabl | e Name:<br>e1<br>Resize Table<br>Properties | Sur<br>Ref<br>Co | mmarize wit<br>move Dupli<br>nvert to Rar<br>T | th PivotTab<br>cates<br>nge<br>iools | le Insert<br>Slicer | Export Refre | C Prope<br>C C Open<br>c Open<br>c Unlini<br>ernal Table Da | rties<br>in Brov<br>c<br>ta | <ul> <li>✓ Hear</li> <li>wser</li> <li>Tota</li> <li>✓ Band</li> </ul> | der Row<br>I Row<br>ded Rows | First C<br>Last C<br>Bande<br>Table Styl | column<br>olumn<br>ed Colu<br>le Optio | ✓ Filte<br>imns | r Button            |     |   |   |
| G1            |                                             | . :              | X V                                            | fx                                   | Adj Close           | _            |                                                             |                             | Calibri + 11                                                           | - ÂĂ                         | \$ - %                                   | ć , 🛛                                  | Ē               | _                   |     |   |   |
|               | A                                           |                  | в                                              | c                                    | D                   | E            | F                                                           |                             | B I = 🖄                                                                | • <u>A</u> • 🖽               | 10. 0. <b>→</b><br>1.€ 00.               | 8 💉                                    | ĸ               | L                   | м   | N |   |
| 1             | Date                                        | <b>•</b> 0       | pen 💌 H                                        | ligh 💌                               | Low 💌               | Close 💌      | Volume 💌                                                    | Adj Cl                      | ose 🔹                                                                  |                              |                                          | 1                                      |                 |                     |     |   |   |
| 2             | 10/12/                                      | 2016             | 834                                            | 837.67                               | 830.1               | 834.09       | 2370100                                                     | 83 0                        | K Cu <u>t</u>                                                          |                              |                                          | _                                      |                 |                     |     |   |   |
| 3             | 10/11/                                      | 2016             | 841.02                                         | 841.29                               | 828.35              | 831          | 3578100                                                     | E                           | Copy                                                                   |                              |                                          |                                        |                 |                     |     |   |   |
| 4             | 10/10/                                      | 2016             | 843.25                                         | 845.2                                | 840.27              | 841.71       | 1818000                                                     | 84 -                        | Paste Opt                                                              | ions:                        |                                          | L                                      |                 |                     |     |   |   |
| 5             | 10/7/                                       | 2016             | 845.79                                         | 845.95                               | 837.45              | 839.43       | 2416500                                                     | 83                          | <u> </u>                                                               |                              |                                          |                                        |                 |                     |     |   |   |
| 6             | 10/6/                                       | 2016             | 843.7                                          | 847.21                               | 840.6               | 841.66       | 2679200                                                     | 84                          | U                                                                      |                              |                                          | _                                      |                 |                     |     |   |   |
| 7             | 10/5/                                       | 2016             | 838                                            | 845.67                               | 836.12              | 844.36       | 3450000                                                     | 84                          | Paste Spec                                                             | ial                          |                                          | -                                      |                 |                     |     |   |   |
| 8             | 10/4/                                       | 2016             | 840.91                                         | 842.37                               | 830.26              | 834.03       | 2945000                                                     | 83                          | Smart Lool                                                             | kup                          |                                          | -                                      |                 |                     |     |   |   |
| 9             | 10/3/                                       | 2016             | 836                                            | 839.86                               | 831.25              | 836.74       | 2757800                                                     | 83                          | A Pofrach                                                              |                              |                                          | -                                      |                 |                     |     |   |   |
| 10            | 9/30/                                       | 2016             | 832.61                                         | 839.95                               | 832.4               | 837.31       | 4411600                                                     |                             | D Wenesu                                                               |                              |                                          | 1000                                   |                 |                     |     |   |   |
| 11            | 9/29/                                       | 2016             | 828.26                                         | 837.5                                | 824.63              | 829.05       | 4882900                                                     | 82                          | Insert                                                                 |                              | ×                                        | ₿ <sup>¥</sup> Ø                       | Table Column    | s to the <u>L</u> e | eft |   |   |
| 12            | 9/28/                                       | 2016             | 818                                            | 830.14                               | 817.03              | 828.72       | 4416100                                                     | 82                          | Delete                                                                 |                              | +                                        | e e                                    | Table Column    | to the Rig          | ght |   |   |
| 13            | 9/27/                                       | 2016             | 801.85                                         | 816.64                               | 801.11              | 816.11       | 3811900                                                     | 81                          | Select                                                                 |                              | +                                        | 1                                      | Table Rows A    | bove                |     |   |   |
| 14            | 9/26/                                       | 2016             | 801.8                                          | 805.93                               | /9/.15              | /99.16       | 264/300                                                     | /9                          | Cloar Cont                                                             | onto                         |                                          |                                        |                 |                     |     |   |   |
| 15            | 9/23/                                       | 2016             | 803.13                                         | 807.75                               | 802.12              | 805.75       | 234/300                                                     |                             |                                                                        | città                        |                                          |                                        |                 |                     |     |   |   |
| 16            | 9/22/                                       | 2016             | 794.27                                         | 805.89                               | 794.27              | 804.7        | 4064100                                                     | 80 7                        | Quick Anal                                                             | ysis                         |                                          | -                                      |                 |                     |     |   |   |
| 17            | 9/21/                                       | 2016             | /83.25                                         | 790.69                               | 779.01              | /89./4       | 2702600                                                     | /8                          | S <u>o</u> rt                                                          |                              | +                                        |                                        |                 |                     |     |   |   |
| 18            | 9/20/                                       | 2016             | //6                                            | /81.3/                               | //6                 | /80.22       | 1930600                                                     | /8                          | Filter                                                                 |                              | •                                        | -                                      |                 |                     |     |   |   |
| 19            | 9/19/                                       | 2016             | //9.9/                                         | 781.94                               | //1                 | //5.1        | 2292500                                                     | //                          | Tabla                                                                  |                              |                                          |                                        |                 |                     |     |   |   |
| 20            | 9/16/                                       | 2016             | //3.28                                         | /80.46                               | //1.66              | 778.52       | 5482800                                                     | 11                          | - I a <u>p</u> ie                                                      |                              |                                          | -                                      |                 |                     |     |   |   |
| 21            | 9/15/                                       | 2016             | 762                                            | 770.87                               | 757.58              | 769.69       | 3034000                                                     | 76                          | Insert Com                                                             | ment                         |                                          | -                                      |                 |                     |     |   |   |
| 22            | 9/14/                                       | 2016             | 762.2                                          | 767.5                                | 758.85              | 761.09       | 2523000                                                     | 76                          | Eormat Cel                                                             | ls                           |                                          | -                                      |                 |                     |     |   |   |
| 23            | 9/13/                                       | 2010             | 768.77                                         | 769.89                               | 759.05              | 701.01       | 3106900                                                     | 70                          | Pick From I                                                            | Drop-down                    | list                                     | -                                      |                 |                     |     |   |   |
| 24            | 9/12/                                       | 2016             | 757.35                                         | 772.00                               | 750 11              | 771.49       | 4204700                                                     | 76 6                        |                                                                        | Stop domin                   | Liben                                    | -                                      |                 |                     |     |   |   |
| 25            | 9/9/                                        | 2010             | 79.30                                          | 706 5                                | 700.11              | 700.14       | 4204700                                                     | 10 %                        | Hyperiink                                                              |                              |                                          |                                        |                 |                     |     |   |   |
| 20            | 9/0/                                        | 2010             | 705.09                                         | 700.70                               | 794 22              | 704.00       | 2020400                                                     | 70/                         | 47009                                                                  |                              |                                          |                                        |                 |                     |     |   |   |
| 27            | 9/6/                                        | 2010             | 774.04                                         | 790.79                               | 770 22              | 704.40       | 2711700                                                     | 704.                        | 799 97                                                                 |                              |                                          |                                        |                 |                     |     |   |   |
| 29            | 9/2/                                        | 2016             | 774.11                                         | 776                                  | 771 7               | 772 44       | 2157400                                                     | 7                           | 772 44                                                                 |                              |                                          |                                        |                 |                     |     |   |   |
|               | 5/2/                                        |                  |                                                |                                      |                     |              | 2137 130                                                    | -                           |                                                                        |                              |                                          |                                        | _               |                     |     |   | _ |
| Pood          | br                                          | able (:          | <mark>)</mark> (+)                             |                                      |                     |              |                                                             |                             |                                                                        |                              |                                          |                                        |                 |                     |     |   |   |
| neau          | ,                                           |                  |                                                |                                      |                     |              |                                                             |                             |                                                                        |                              |                                          |                                        |                 |                     |     |   |   |
| E             | <b>O</b> A                                  | sk me i          | anything                                       |                                      |                     | Ū            |                                                             | 9                           |                                                                        | 1 0                          | 10                                       | 0                                      | S 🙊             | Ý                   | XI  |   |   |

\*The following visual depicts the new columns that should be added to the right.

| E     | <b>5</b> -0  |         |                     |                 |                |                 |                  |                    | AmazonInc - Exce |       |      |   |
|-------|--------------|---------|---------------------|-----------------|----------------|-----------------|------------------|--------------------|------------------|-------|------|---|
| Fi    | le Hom       | ie Ins  | ert Page La         | iyout Formulas  | Data Revie     | w View De       | esign 🛛 🗘 Tell m |                    |                  |       |      |   |
| [able | Name:        | 🛃 Sun   | nmarize with Pi     | ivotTable       |                | Properties      | Header Row       | First Column       | Filter Butto     | n 💶 💶 |      |   |
| Tabl  | e1           | 8-8 Rer | nove Duplicate      | -r              |                | Open in Browser | Total Row        | Last Column        |                  |       | == = |   |
| -     | lesize Table | Cor     | wert to Range       | Insert          | Export Refresh | > Unlink        | Banded Row       | s 🗌 Banded Colu    | umns             |       |      |   |
|       | troportion   |         | Tools               | Silcer          | External       | Table Data      |                  | Table Style Optiv  | 200              |       |      |   |
|       | roperties    |         | 10013               |                 | External       | lable Data      |                  | Table Style Option | 5113             | -     |      |   |
| A1    | ~            |         | $\times \checkmark$ | <b>f</b> x Date |                |                 |                  |                    |                  |       |      |   |
|       | A            |         | В                   | С               | D              | E               | F                | G                  | н                | 1     | J    | к |
| 1     | Date         | - O     | oen 💌               | High 💌          | Low            | Close 💌         | Volume 💌         | Adj Close 🔽        | Column1          |       |      |   |
| 2     | 10/12/2      | 2016    | 834                 | 837.669983      | 830.099976     | 834.090027      | 2370100          | 834.090027         |                  |       |      |   |
| 3     | 10/11/2      | 2016    | 841.02002           | 841.289978      | 828.349976     | 831             | 3578100          | 831                |                  |       |      |   |
| 4     | 10/10/2      | 2016    | 843.25              | 845.200012      | 840.27002      | 841.710022      | 1818000          | 841.710022         |                  |       |      |   |
| 5     | 10/7/2       | 2016    | 845.789978          | 845.950012      | 837.450012     | 839.429993      | 2416500          | 839.429993         |                  |       |      |   |
| 6     | 10/6/2       | 2016    | 843.700012          | 847.210022      | 840.599976     | 841.659973      | 2679200          | 841.659973         |                  |       |      |   |
| -     | 10/5/2       | 2016    | 838                 | 845.669983      | 836.119995     | 844.359985      | 3450000          | 844.359985         |                  |       |      |   |
| 8     | 10/4/2       | 2016    | 840.909973          | 842.369995      | 830.26001      | 834.030029      | 2945000          | 834.030029         |                  |       |      |   |
| 9     | 10/3/2       | 2016    | 836                 | 839.859985      | 831.25         | 836.73999       | 2757800          | 836.73999          |                  |       |      |   |
| 10    | 9/30/2       | 2016    | 832.609985          | 839.950012      | 832.400024     | 837.309998      | 4411600          | 837.309998         |                  |       |      |   |
| 11    | 9/29/2       | 2016    | 828.26001           | 837.5           | 824.630005     | 829.049988      | 4882900          | 829.049988         |                  |       |      |   |
| 12    | 9/28/2       | 2016    | 818                 | 830.140015      | 817.030029     | 828./199/1      | 4416100          | 828./199/1         |                  |       |      |   |
| 13    | 9/2//2       | 2016    | 801.849976          | 816.640015      | 801.109985     | 816.109985      | 3811900          | 816.109985         |                  |       |      |   |
| 14    | 9/26/2       | 2016    | 801.799988          | 805.929993      | 797.150024     | /99.1599/3      | 2647300          | /99.1599/3         |                  |       |      |   |
| 15    | 9/23/2       | 2016    | 803.130005          | 807.75          | 802.119995     | 805.75          | 2347300          | 805.75             |                  |       |      |   |
| 10    | 9/22/2       | 016     | 794.27002           | 805.890015      | 794.27002      | 804.700012      | 4064100          | 804.700012         |                  |       |      |   |
| 17    | 9/21/2       | 2016    | /83.25              | 790.690002      | 779.01001      | /89./3999       | 2702600          | 789.73999          |                  |       |      |   |
| 18    | 9/20/2       | 2016    | 776                 | 781.369995      | //6            | 780.219971      | 1930600          | 780.219971         |                  |       |      |   |
| 20    | 9/19/2       | 016     | 779.969971          | 781.940002      | 7/1            | 775.099976      | 2292500          | 775.099976         |                  |       |      |   |
| 20    | 9/16/2       | 010     | 773.280029          | 780.460022      | 7/1.059973     | 778.52002       | 5482800          | 778.52002          |                  |       |      |   |
| 21    | 9/15/2       | 010     | 762 200012          | 770.809995      | 757.580017     | 769.690002      | 3034000          | 769.690002         |                  |       |      |   |
| 22    | 9/14/2       | 016     | 762.200012          | 767.5           | 758.849976     | 761.090027      | 2523000          | 761.090027         |                  |       |      |   |
| 23    | 9/13/2       | 016     | 757 240076          | 709.890013      | 739.049966     | 701.01001       | 3101400          | 701.01001          |                  |       |      |   |
| 25    | 9/9/2        | 016     | 770 350085          | 772.033373      | 760 109985     | 760 140015      | 4204700          | 760 140015         |                  |       |      |   |
| 26    | 0/9/2        | 016     | 792 900015          | 796.5           | 781 440003     | 784.050009      | 2026400          | 784 050009         |                  |       |      |   |
| 20    | 9/7/2        | 016     | 789.520029          | 700 790079      | 784 220017     | 784.0333338     | 2020400          | 784.0333338        |                  |       |      |   |
| 28    | 9/6/2        | 2016    | 774 030078          | 780 47008       | 770 219971     | 788 860005      | 3711700          | 788 860005         |                  |       |      |   |
| 29    | 9/2/2        | 016     | 774 100985          | 705.47550       | 771 700012     | 772 440002      | 2157400          | 772 440002         |                  |       |      |   |
| ~~~   | 5/2/2        | able (2 |                     | 770             |                | 772.440002      | 2137 400         | 772.440002         |                  |       | _    |   |
| 4     | τ            | able (3 | · +                 |                 |                |                 |                  |                    |                  |       |      |   |
| Reac  | У            |         |                     |                 |                |                 |                  |                    |                  |       |      |   |
| E     | <b>O</b> As  |         |                     |                 | Q (            | ) e (           |                  | 9                  | 🖻 🙊 🭕            | 🎽 🗵   |      |   |

This section will explain the formula necessary to calculate daily returns

- 21. In Cell H2, type the equal sign
- 22. Then select Cell E2 (Close Price Today)
- 23. Type the subtraction sign into the formula
- 24. Select Cell E3 (Close Price Yesterday)
- 25. Then divide the entire formula by E3 (Close Price Yesterday)
- 26. Multiple the entire formula by 100
- 27. Your final formula should be: =((E2-E3)/E3)\*100

28. Once you are confident with your formula, click the check mark above Column B. (This will then apply the formula to the entire H column).

| E     | ם י¢יי פֿ   |       |                  |                     |                |                 |                 |                   | AmazonInc - Exc                       | el       |       |  |
|-------|-------------|-------|------------------|---------------------|----------------|-----------------|-----------------|-------------------|---------------------------------------|----------|-------|--|
| Fi    | le Hom      | e l   | Insert Page Lag  | yout Formulas       | Data Revie     | w View De       | sign 🛛 🖓 Tell n |                   |                                       |          |       |  |
| Table | Name:       | ित Si | ummarize with Pi | votTable            |                | Properties      | Header Row      | First Column      | V Filter Butt                         | on T=T=T |       |  |
| Tabl  | e1          | B-BR  | emove Duplicate  | , EM                |                | Open in Browser | Total Row       | Last Column       |                                       |          |       |  |
| - m R | esize Table | -     | onvert to Range  | Insert              | Export Refresh | Unlink          | Banded Row      | s Banded Colu     | mns                                   |          | 크리크 E |  |
|       | roportion   | 920   | -Tools           | Slicer              | External       | Table Data      |                 | Table Style Optic | DC.                                   |          |       |  |
| -     | roperties   |       | DOIS             | 1                   | External       |                 | 3               | Table Style Optic | 115                                   |          |       |  |
| E3    | -           |       | × • .            | <i>fx</i> =(([@Clos | e]-E3)/E3)*100 |                 |                 |                   |                                       |          |       |  |
|       |             |       |                  |                     |                |                 |                 |                   | н                                     |          |       |  |
| 1     | Date        | - 0   | Open 💌           | High 💌              | Low 💌          | Close 💌         | Volume 💽        | Adj Close 🛛 💌     | Daily Return 💌                        |          |       |  |
| 2     | 10/12/2     | 016   | 834              | 837.669983          | 830.099976     | 834.090027      | 2370100         | 834.090027        | =(([@Close]-E3)/                      | E3)*100  |       |  |
| 3     | 10/11/2     | 016   | 841.02002        | 841.289978          | 828.349976     | 831             | 3578100         | 831               |                                       |          |       |  |
| 4     | 10/10/2     | 016   | 843.25           | 845.200012          | 840.27002      | 841.710022      | 1818000         | 841.710022        |                                       |          |       |  |
| 5     | 10/7/2      | 016   | 845.789978       | 845.950012          | 837.450012     | 839.429993      | 2416500         | 839.429993        |                                       |          |       |  |
| 6     | 10/6/2      | 016   | 843.700012       | 847.210022          | 840.599976     | 841.659973      | 2679200         | 841.659973        |                                       |          |       |  |
| 7     | 10/5/2      | 016   | 838              | 845.669983          | 836.119995     | 844.359985      | 3450000         | 844.359985        |                                       |          |       |  |
| 8     | 10/4/2      | 016   | 840.909973       | 842.369995          | 830.26001      | 834.030029      | 2945000         | 834.030029        |                                       |          |       |  |
| 9     | 10/3/2      | 016   | 836              | 839.859985          | 831.25         | 836.73999       | 2757800         | 836.73999         |                                       |          |       |  |
| 10    | 9/30/2      | 016   | 832.609985       | 839.950012          | 832.400024     | 837.309998      | 4411600         | 837.309998        |                                       |          |       |  |
| 11    | 9/29/2      | 016   | 828.26001        | 837.5               | 824.630005     | 829.049988      | 4882900         | 829.049988        |                                       |          |       |  |
| 12    | 9/28/2      | 016   | 818              | 830.140015          | 817.030029     | 828.719971      | 4416100         | 828.719971        |                                       |          |       |  |
| 13    | 9/27/2      | 016   | 801.849976       | 816.640015          | 801.109985     | 816.109985      | 3811900         | 816.109985        |                                       |          |       |  |
| 14    | 9/26/2      | 016   | 801.799988       | 805.929993          | 797.150024     | /99.1599/3      | 2647300         | /99.1599/3        | n                                     |          |       |  |
| 15    | 9/23/2      | 016   | 803.130005       | 807.75              | 802.119995     | 805.75          | 2347300         | 805.75            |                                       |          |       |  |
| 10    | 9/22/2      | 016   | 794.27002        | 805.890015          | 794.27002      | 804.700012      | 4064100         | 804.700012        |                                       |          |       |  |
| 10    | 9/21/2      | 016   | 783.25           | 790.690002          | 779.01001      | 789.73999       | 2702600         | 789.73999         |                                       |          |       |  |
| 10    | 9/20/2      | 016   | 770 060071       | 781.309993          | 776            | 780.219971      | 1950600         | 780.219971        |                                       |          |       |  |
| 20    | 9/19/2      | 016   | 779.969971       | 781.940002          | 771 650072     | 778 52002       | 5492900         | 778 52002         |                                       |          |       |  |
| 20    | 9/10/2      | 016   | 762              | 770 8600022         | 757 580017     | 769 690002      | 3034000         | 769 690002        | · · · · · · · · · · · · · · · · · · · |          |       |  |
| 22    | 9/13/2      | 016   | 762 200012       | 767.5               | 758 849976     | 761.090027      | 2523000         | 761.090027        |                                       |          |       |  |
| 23    | 9/13/2      | 016   | 768 77002        | 769 890015          | 759 049988     | 761.01001       | 3106900         | 761.01001         |                                       |          |       |  |
| 24    | 9/12/2      | 016   | 757.349976       | 772.659973          | 756            | 771,48999       | 3101400         | 771,48999         |                                       |          |       |  |
| 25    | 9/9/2       | 016   | 779.359985       | 781                 | 760,109985     | 760,140015      | 4204700         | 760,140015        |                                       |          |       |  |
| 26    | 9/8/2       | 016   | 783.890015       | 786.5               | 781.440002     | 784.059998      | 2026400         | 784.059998        |                                       |          |       |  |
| 27    | 9/7/2       | 016   | 789.530029       | 790.789978          | 784.330017     | 784,47998       | 2422000         | 784,47998         |                                       |          |       |  |
| 28    | 9/6/2       | 016   | 774.039978       | 789.47998           | 770.219971     | 788.869995      | 3711700         | 788.869995        |                                       |          |       |  |
| 29    | 9/2/2       | 016   | 774.109985       | 776                 | 771.700012     | 772.440002      | 2157400         | 772.440002        |                                       |          |       |  |
|       |             | able  | (3)              |                     |                |                 |                 |                   |                                       |          |       |  |
| Enter |             |       |                  |                     |                |                 |                 |                   |                                       |          |       |  |
|       |             |       |                  |                     |                |                 |                 |                   |                                       |          |       |  |
|       | O As        |       |                  |                     | Ū (            | ) 2 [           |                 | 9 %               |                                       | 🖅 🗙      |       |  |
|       |             |       |                  |                     |                |                 |                 |                   |                                       |          |       |  |

This section is dedicated to calculating the Annual Daily Return using Excel formulas

29. In Cell I2, start by typing the equal sign

30. Type "SUM" in Cell I2

31. Type "H\$2" in Cell I2

32. Type "(H2) in Cell I2

33. Proceed to click the check mark above Column B. (This will then apply the formula to the Entire I column).

| 6                         | <b>5</b> .9                                 | ~ <del>-</del> |                                                             |                             |                            | Tabl                                                  | e Tools                                                               |                                                                 | AmazonInc - Ex                | cel           |   |   |
|---------------------------|---------------------------------------------|----------------|-------------------------------------------------------------|-----------------------------|----------------------------|-------------------------------------------------------|-----------------------------------------------------------------------|-----------------------------------------------------------------|-------------------------------|---------------|---|---|
| Fi                        | ile Home                                    | e Inse         | rt Page Lay                                                 | out Formulas                | Data Revie                 | ew View <mark>De</mark>                               | sign 🛛 🖓 Tell m                                                       | ne what you want f                                              | o do                          |               |   |   |
| Table<br>Tabl             | e Name:<br>e1<br>Resize Table<br>Properties | Sumi<br>Remo   | marize with Piv<br>ove Duplicates<br>rert to Range<br>Tools | otTable<br>Insert<br>Slicer | Export Refresh<br>External | Properties<br>Open in Browser<br>Unlink<br>Table Data | <ul> <li>Header Row</li> <li>Total Row</li> <li>Banded Row</li> </ul> | First Column<br>Last Column<br>Banded Colu<br>Table Style Optio | i 🗹 Filter But<br>umns<br>ons | ton           |   |   |
| EX.                       | ACT •                                       | :              | × 🗸 j                                                       | x =SUM(H\$2                 | 2:H2)                      |                                                       |                                                                       |                                                                 |                               |               |   |   |
|                           | A                                           |                | В                                                           | c _                         | D                          | E                                                     | F                                                                     | G                                                               | н                             | 1             | J | κ |
| 1                         | Date                                        | т Оре          | en 💌 i                                                      | ligh 💌                      | Low 💌                      | Close 💌                                               | Volume 💌                                                              | Adj Close 🔄                                                     | Daily Return 💌                | Find Annual 💌 |   |   |
| 2                         | 10/12/2                                     | 016            | 834                                                         | 837.669983                  | 830.099976                 | 834.090027                                            | 2370100                                                               | 834.090027                                                      | 0.371844404                   | =SUM(H\$2:H2) |   |   |
| 3                         | 10/11/2                                     | 016            | 841.02002                                                   | 841.289978                  | 828.349976                 | 831                                                   | 3578100                                                               | 831                                                             | -1.272412318                  |               |   |   |
| 4                         | 10/10/2                                     | 016            | 843.25                                                      | 845.200012                  | 840.27002                  | 841.710022                                            | 1818000                                                               | 841.710022                                                      | 0.271616337                   |               |   |   |
| 5                         | 10/7/2                                      | 016            | 845.789978                                                  | 845.950012                  | 837.450012                 | 839.429993                                            | 2416500                                                               | 839.429993                                                      | -0.264950226                  |               |   |   |
| 6                         | 10/6/2                                      | 016            | 843.700012                                                  | 847.210022                  | 840.599976                 | 841.659973                                            | 2679200                                                               | 841.659973                                                      | -0.319770246                  |               |   |   |
| /                         | 10/5/2                                      | 016            | 838                                                         | 845.669983                  | 836.119995                 | 844.359985                                            | 3450000                                                               | 844.359985                                                      | 1.238559241                   |               |   |   |
| 8                         | 10/4/2                                      | 016            | 840.909973                                                  | 842.369995                  | 830.26001                  | 834.030029                                            | 2945000                                                               | 834.030029                                                      | -0.323871338                  |               |   |   |
| 9                         | 10/3/2                                      | 016            | 836                                                         | 839.859985                  | 831.25                     | 836.73999                                             | 2757800                                                               | 836.73999                                                       | -0.068076101                  |               |   |   |
| 10                        | 9/30/2                                      | 016            | 832.609985                                                  | 839.950012                  | 832.400024                 | 837.309998                                            | 4411600                                                               | 837.309998                                                      | 0.996322311                   |               |   |   |
| 11                        | 9/29/20                                     | 016            | 828.26001                                                   | 837.5                       | 824.630005                 | 829.049988                                            | 4882900                                                               | 829.049988                                                      | 0.039822499                   |               |   |   |
| 12                        | 9/28/20                                     | 016            | 818                                                         | 830.140015                  | 817.030029                 | 828./199/1                                            | 4416100                                                               | 828./199/1                                                      | 1.54513316                    |               |   |   |
| 13                        | 9/2//2                                      | 016            | 801.849976                                                  | 816.640015                  | 801.109985                 | 816.109985                                            | 3811900                                                               | 816.109985                                                      | 2.120978599                   |               |   |   |
| 14                        | 9/26/20                                     | 016            | 801.799988                                                  | 805.929993                  | /9/.150024                 | /99.1599/3                                            | 2647300                                                               | /99.1599/3                                                      | -0.81/8/4899                  |               |   |   |
| 15                        | 9/23/2                                      | 016            | 803.130005                                                  | 807.75                      | 802.119995                 | 805.75                                                | 2347300                                                               | 805.75                                                          | 0.130481917                   |               |   |   |
| 10                        | 9/22/20                                     | 016            | 794.27002                                                   | 805.890015                  | 794.27002                  | 804.700012                                            | 4064100                                                               | 804.700012                                                      | 1.894297134                   |               |   |   |
| 1/                        | 9/21/2                                      | 010            | /83.25                                                      | 790.690002                  | 779.01001                  | 789.73999                                             | 2702600                                                               | 789.73999                                                       | 1.2201/1151                   |               |   |   |
| 18                        | 9/20/20                                     | 016            | //6                                                         | 781.369995                  | //6                        | /80.2199/1                                            | 1930600                                                               | /80.2199/1                                                      | 0.660559303                   |               |   |   |
| 19                        | 9/19/2                                      | 010            | 779.909971                                                  | 781.940002                  | 7/1                        | 775.099976                                            | 2292500                                                               | 775.099976                                                      | -0.439300/13                  |               |   |   |
| 20                        | 9/10/20                                     | 010            | 773.280029                                                  | 780.460022                  | 7/1.659973                 | 7/8.52002                                             | 5482800                                                               | 778.52002                                                       | 1.14/21/448                   |               |   |   |
| 21                        | 9/15/2                                      | 010            | 702                                                         | 770.8699995                 | 757.580017                 | 769.690002                                            | 3034000                                                               | 769.690002                                                      | 1.129955024                   |               |   |   |
| 22                        | 9/14/2                                      | 010            | 762.200012                                                  | 767.5                       | 758.849976                 | 761.090027                                            | 2523000                                                               | 761.090027                                                      | 0.010514579                   |               |   |   |
| 23                        | 9/13/2                                      | 016            | 768.77002                                                   | 769.890015                  | 759.049988                 | 701.01001                                             | 3105900                                                               | 761.01001                                                       | -1.358407774                  |               |   |   |
| 24                        | 9/12/2                                      | 016            | 737.349970                                                  | 772.039973                  | 750 100085                 | 771.46999                                             | 4204700                                                               | 771.46999                                                       | 2.050784760                   |               |   |   |
| 25                        | 9/9/2                                       | 016            | 793 900015                                                  | 701                         | 781 440003                 | 700.140013                                            | 4204700                                                               | 784 050008                                                      | -5.050784709                  |               |   |   |
| 20                        | 9/0/2                                       | 016            | 780 520020                                                  | 760.3                       | 781.440002                 | 784.039998                                            | 2020400                                                               | 784.039998                                                      | -0.035350537                  |               |   |   |
| 27                        | 9/1/2                                       | 016            | 769.350029                                                  | 790.789978                  | 770 210071                 | 704.47990                                             | 2422000                                                               | 799 960005                                                      | -0.330494105                  |               |   |   |
| 20                        | 9/0/2                                       | 016            | 774.059976                                                  | 769.47996                   | 771 700012                 | 788.809993                                            | 3711700                                                               | 788.809993                                                      | 0.226174281                   |               |   |   |
| 25                        | 3/2/2                                       |                | 774.109983                                                  | 770                         | 771.700012                 | 772.440002                                            | 2137400                                                               | 772.440002                                                      | 0.230174381                   |               | - |   |
| <ul> <li>Enter</li> </ul> | → ta                                        | able (3)       | $\oplus$                                                    |                             |                            |                                                       |                                                                       |                                                                 |                               |               |   |   |
| cinter                    |                                             |                |                                                             |                             | _                          |                                                       |                                                                       | _                                                               |                               |               | _ |   |
| E                         | <b>O</b> As                                 | k me ar        |                                                             |                             | ₽ (                        | ) 2 (                                                 |                                                                       | 9                                                               | <b>S</b>                      | 🞻 🛛           |   |   |
|                           |                                             |                |                                                             |                             |                            |                                                       |                                                                       |                                                                 |                               |               |   |   |

This section will explain how to graph the data, which will provide a quality visualization of the results.

34. Select the entire I2 Column

35.Click the "Insert" tab

36.Go to the graph icon and select the top left option

37.Excel will then graph the return over the course of the year, providing a nice visualization of the data.

| 6    | <b>5</b> -&-                         |                   |                               |                      |              |                                                     |                       | AmazonInc - Excel                                                                                                    |                                                                                 |              |
|------|--------------------------------------|-------------------|-------------------------------|----------------------|--------------|-----------------------------------------------------|-----------------------|----------------------------------------------------------------------------------------------------|---------------------------------------------------------------------------------|--------------|
|      | ile Home                             | Insert Pag        | ge Layout Form                | ulas Data            | Review Viev  | v Design                                            | Q Tell me what        |                                                                                                    |                                                                                 |              |
| Pivo | tTable Recomme<br>PivotTab<br>Tables | nded Table<br>les | Pictures Online<br>Pictures e | Shapes -<br>SmartArt | Store        | <ul> <li>Bing People</li> <li>Maps Graph</li> </ul> | Recommended<br>Charts | 2-D Line                                                                                                    |                                                                                 | Win/<br>Loss |
| Cha  | art 1 🔹                              | : × ~             | fx                            |                      |              |                                                     |                       |                                                                                                    | × × -                                                                           |              |
| 1    | A<br>Date <b>x</b>                   | B                 | C<br>High                     | D                    | E<br>Close × | F Volume                                            | G<br>Adi Close        | Line                                                                                                    |                                                                                 | L M          |
| 2    | 10/12/2016                           | 83/               | 4 837 669983                  | 830.099976           | 834.090027   | 2370100                                             | 834 090027            | Use this chart type to:                                                                                                    |                                                                                 |              |
| 3    | 10/11/2016                           | 841 0200          | 841 289978                    | 828 349976           | 831          | 3578100                                             | 831                   | <ul> <li>Show trends over time (years,</li> </ul>                                                                                    |                                                                                 |              |
| 4    | 10/10/2016                           | 843.2             | 5 845,200012                  | 840.27002            | 841,710022   | 1818000                                             | 841,710022            | months, and days) or categories.                                                                                                    |                                                                                 |              |
| 5    | 10/7/2016                            | 845.789978        | 8 845.950012                  | 837.450012           | 839.429993   | 2416500                                             | 839.429993            | Use it when:                                                                                                    |                                                                                 |              |
| 6    | 10/6/2016                            | 843.700012        | 2 847.210022                  | 840.599976           | 841.659973   | 2679200                                             | 841.659973            | The order of categories is                                                                                                    |                                                                                 |              |
| 7    | 10/5/2016                            | 838               | 8 845.669983                  | 836.119995           | 844.359985   | 3450000                                             | 844.359985            | important.                                                                                                    |                                                                                 |              |
| 8    | 10/4/2016                            | 840.909973        | 842.369995                    | 830.26001            | 834.030029   | 2945000                                             | 834.030029            | There are many data points.                                                                                                    |                                                                                 |              |
| 9    | 10/3/2016                            | 830               | 6 839.859985                  | 831.25               | 836.73999    | 2757800                                             | 836.73999             | Las Mat Lal                                                                                                    |                                                                                 | -            |
| 10   | 9/30/2016                            | 832.60998         | 5 839.950012                  | 832.400024           | 837.309998   | 4411600                                             | 9                     |                                                                                                    |                                                                                 | Q            |
| 11   | 9/29/2016                            | 828.2600          | 1 837.5                       | 824.630005           | 829.049988   | 4882900                                             |                       | 2.2.4                                                                                                    |                                                                                 |              |
| 12   | 9/28/2016                            | 818               | 8 830.140015                  | 817.030029           | 828.719971   | 4416100                                             | 60                    | 3-D Area                                                                                                    |                                                                                 |              |
| 13   | 9/27/2016                            | 801.849976        | 6 816.640015                  | 801.109985           | 816.109985   | 3811900                                             |                       |                                                                                                    |                                                                                 |              |
| 14   | 9/26/2016                            | 801.799988        | 8 805.929993                  | 797.150024           | 799.159973   | 2647300                                             | 50                    |                                                                                                    |                                                                                 |              |
| 15   | 9/23/2016                            | 803.130005        | 5 807.75                      | 802.119995           | 805.75       | 2347300                                             | 40                    |                                                                                                    |                                                                                 | N            |
| 16   | 9/22/2016                            | 794.27002         | 2 805.890015                  | 794.27002            | 804.700012   | 4064100                                             |                       | More Line Charts                                                                                                    |                                                                                 |              |
| 17   | 9/21/2016                            | 783.25            | 5 790.690002                  | 779.01001            | 789.73999    | 2702600                                             | Q 30                  | I'v                                                                                                    | 1 1                                                                             | V O          |
| 18   | 9/20/2016                            | 770               | 6 781.369995                  | 776                  | 780.219971   | 1930600                                             | 20                    | N                                                                                                    | A. mar                                                                          | ×            |
| 19   | 9/19/2016                            | 779.96997         | 1 781.940002                  | 771                  | 775.099976   | 2292500                                             | 20                    | Amon                                                                                                    |                                                                                 |              |
| 20   | 9/16/2016                            | 773.280029        | 9 780.460022                  | 771.659973           | 778.52002    | 5482800                                             | 10                    | m                                                                                                    |                                                                                 |              |
| 21   | 9/15/2016                            | 762               | 2 770.869995                  | 757.580017           | 769.690002   | 3034000                                             | - NV                  |                                                                                                    |                                                                                 |              |
| 22   | 9/14/2016                            | 762.200012        | 2 767.5                       | 758.849976           | 761.090027   | 2523000                                             | 0 10 6 8              | 1997 8 0 0 0 0 0 0 0 0 0 0 0 0 0 0 0 0 0 0                                                                                           | 0 1 8 0 0 1 7 0                                                                 | 10 4         |
| 23   | 9/13/2016                            | 768.77002         | 2 769.890015                  | 759.049988           | 761.01001    | 3106900                                             | -10                   | 25<br>56<br>66<br>66<br>66<br>66<br>69<br>99<br>99<br>99<br>99<br>111<br>112<br>112<br>113<br>113<br>113<br>113<br>113<br>113<br>113 | 11<br>11<br>11<br>11<br>11<br>11<br>12<br>12<br>12<br>12<br>12<br>12<br>12<br>1 | 24           |
| 24   | 9/12/2016                            | /5/.349976        | 6 //2.659973                  | 756                  | //1.48999    | 3101400                                             | 0                     | 0                                                                                                    |                                                                                 | 0            |
| 25   | 9/9/2016                             | 779.35998         | 5 /81                         | 760.109985           | 760.140015   | 4204/00                                             | 760.140015            | -3.050/84// 6.35516/406                                                                                                    |                                                                                 |              |
| 26   | 9/8/2016                             | /83.89001         | 5 /86.5                       | /81.440002           | /84.059998   | 2026400                                             | 784.059998            | -0.05353636 6.301631049                                                                                                    |                                                                                 |              |
| 27   | 9/7/2016                             | 789.530029        | 9 /90./899/8                  | /84.33001/           | 784.47998    | 2422000                                             | /84.4/998             | -0.5564941 5.745136947                                                                                                    |                                                                                 |              |
| 28   | 9/6/2016                             | 774.039978        | 8 789.47998                   | 770.219971           | 788.869995   | 3/11/00                                             | 788.869995            | 2.12/025136 7.8/2162082                                                                                                    |                                                                                 |              |
| 29   | 9/2/2016                             | 774.10998         | 7/6                           | 771.700012           | 772.440002   | 2157400                                             | 772.440002            | 0.2361/4381 8.108336463                                                                                                    |                                                                                 |              |
| 30   | 9/1/2016                             | 770.900024        | 4 772.039978                  | 700.75               | 770.619995   | 1/85800                                             | 770.619995            | 0.10962033 8.298156793                                                                                                    |                                                                                 |              |
| 22   | 8/20/2016                            | 700.599970        | 709.640015                    | 764                  | 769.159973   | 1627500                                             | 763.159973            | 0.203630 6.503992792                                                                                                    |                                                                                 |              |
| 52   | 6/50/2016                            | (2)               | 5 771.840027                  | /05.559998           | /6/.38001/   | 1080600                                             | /6/.58001/            | -0.46100729 6.022985505                                                                                                    |                                                                                 |              |
|      | tabl                                 | e (3) (+          | )                             |                      |              |                                                     |                       |                                                                                                    |                                                                                 |              |
| Read | ly                                   |                   |                               |                      |              |                                                     |                       |                                                                                                    |                                                                                 | Average      |
|      | O Ask n                              |                   |                               |                      |              |                                                     | (1)                   | 🤽 🙍 🧟                                                                                                    | ×I                                                                              |              |

The following visual illustrates the chart in relation to the data. Graphing the data is a valuable tool in order to interpret the results. This concludes the instruction set on calculating daily return and annual return on Yahoo Finance and Microsoft Excel.

| E.<br>Fi          | も・。<br>le Home                                | ∓<br>Insert Page   | Layout Formi | ulas Data  | Review View | Chart Tor<br>Design F | ols<br>iormat Q Te | A<br>ell me what you | mazoninc - Excel<br>want to do |        |         |                                |                        | e e                       |                                         | <b>A</b>          |                          | Phillip Fry                                                                           | - m<br>-                                              | g<br>g               | ≪<br>Share |
|-------------------|-----------------------------------------------|--------------------|--------------|------------|-------------|-----------------------|--------------------|----------------------|--------------------------------|--------|---------|--------------------------------|------------------------|---------------------------|-----------------------------------------|-------------------|--------------------------|---------------------------------------------------------------------------------------|-------------------------------------------------------|----------------------|------------|
| Add<br>Elerr<br>C | Chart Quick<br>ent * Layout *<br>hart Layouts | Change<br>Colors • |              |            |             | Chart Styles          |                    |                      |                                |        | Switch  | Row/ Select<br>mn Data<br>Data | t Change<br>Chart Type | Move<br>Chart<br>Location |                                         |                   |                          |                                                                                       |                                                       |                      | ~          |
| Cha               | nti 🔹                                         | : × 🗸              | fx           |            |             |                       | _                  |                      |                                | _      | _       | _                              | _                      | _                         | _                                       | _                 | _                        | _                                                                                     | _                                                     | _                    | ~          |
| 4                 | ^                                             |                    | с I          | n          | E           | E                     | 6                  | н                    | 1                              | 1      | L K     | l i l                          | м                      | N                         | 0                                       | p                 |                          | l e l                                                                                 | s I                                                   | тін                  |            |
| 1                 | Date 🔻                                        | Open 🔽             | High 🔽       | Low 💌      | Close 💌 🔪   | /olume 💌 /            | di Close 💌         | Daily Return         | Find Annual                    | ,      | K       | L                              | N                      | IX.                       | •                                       |                   | u u                      | IX.                                                                                   | 5                                                     |                      |            |
| 2                 | 10/12/2016                                    | 834                | 837.669983   | 830.099976 | 834.090027  | 2370100               | 834.090027         | 0.371844404          | 0.371844404                    | 0      |         |                                |                        |                           | 0                                       |                   |                          |                                                                                       |                                                       | 0                    |            |
| 3                 | 10/11/2016                                    | 841.02002          | 841.289978   | 828.349976 | 831         | 3578100               | 831                | -1.27241232          | -0.90056791                    | 0      |         |                                |                        | C                         | art Titl                                | 0                 |                          |                                                                                       |                                                       | +                    | - 1        |
| 4                 | 10/10/2016                                    | 843.25             | 845.200012   | 840.27002  | 841.710022  | 1818000               | 841.710022         | 0.271616337          | -0.62895158                    |        |         |                                |                        | U                         |                                         | 6                 |                          |                                                                                       |                                                       |                      | - 8        |
| 5                 | 10/7/2016                                     | 845.789978         | 845.950012   | 837.450012 | 839.429993  | 2416500               | 839.429993         | -0.26495023          | -0.8939018                     | 60 -   |         |                                |                        |                           |                                         |                   |                          |                                                                                       |                                                       | 1                    |            |
| 6                 | 10/6/2016                                     | 843.700012         | 847.210022   | 840.599976 | 841.659973  | 2679200               | 841.659973         | -0.31977025          | -1.21367205                    |        |         |                                |                        |                           |                                         |                   | ٨                        |                                                                                       |                                                       |                      | _          |
| 7                 | 10/5/2016                                     | 838                | 845.669983   | 836.119995 | 844.359985  | 3450000               | 844.359985         | 1.238559241          | 0.024887193                    | 50     |         |                                |                        |                           |                                         |                   | 1                        |                                                                                       |                                                       | Y                    | -          |
| 8                 | 10/4/2016                                     | 840.909973         | 842.369995   | 830.26001  | 834.030029  | 2945000               | 834.030029         | -0.32387134          | -0.29898414                    |        |         |                                |                        |                           |                                         |                   | 11                       |                                                                                       |                                                       |                      | -1         |
| 9                 | 10/3/2016                                     | 836                | 839.859985   | 831.25     | 836.73999   | 2757800               | 836.73999          | -0.0680761           | -0.36706025                    | 40     |         |                                |                        |                           |                                         | ANT               | 1 1                      | 0                                                                                     | γ                                                     |                      | -1         |
| 10                | 9/30/2016                                     | 832.609985         | 839.950012   | 832.400024 | 837.309998  | 4411600               | 837.309998         | 0.996322311          | 0.629262065                    | 40     |         |                                |                        |                           |                                         | 100               | Ŵ                        | 4                                                                                     |                                                       |                      | -          |
| 11                | 9/29/2016                                     | 828.26001          | 837.5        | 824.630005 | 829.049988  | 4882900               | 829.049988         | 0.039822499          | 0.669084564                    | -      |         |                                |                        |                           | N M                                     | V                 | ľ                        | 4                                                                                     | 2                                                     | _                    | -          |
| 12                | 9/28/2016                                     | 818                | 830.140015   | 817.030029 | 828./199/1  | 4416100               | 828./199/1         | 1.54513316           | 2.21421//24                    | 0 30 - |         |                                |                        |                           | W                                       |                   | - 1                      |                                                                                       | MJ                                                    | 0                    | -1         |
| 13                | 9/2//2016                                     | 801.849976         | 816.640015   | 801.109985 | 816.109985  | 3811900               | 816.109985         | 2.1209/8599          | 4.335196323                    | -      |         |                                |                        |                           |                                         |                   |                          | WW                                                                                    | M.A.                                                  | -                    | -1         |
| 14                | 9/26/2016                                     | 801./99988         | 805.929993   | /97.150024 | /99.1599/3  | 2647300               | /99.1599/3         | -0.81/8/49           | 3.51/321424                    | 20 -   |         |                                |                        |                           | V                                       |                   |                          | V                                                                                     |                                                       |                      | -          |
| 15                | 9/23/2010                                     | 704 27002          | 807.75       | 704 37003  | 803.73      | 2347300               | 803.73             | 1 904207124          | 5.04/803341                    | -      |         |                                | An                     | N                         |                                         |                   |                          |                                                                                       |                                                       | -                    | -1         |
| 17                | 9/22/2010                                     | 794.27002          | 700 600002   | 770.01001  | 790 72000   | 2702600               | 790 72000          | 1.004207104          | 5.542100475                    | - 10   |         | ~                              | ~ ·                    |                           |                                         |                   |                          |                                                                                       |                                                       |                      | -          |
| 10                | 9/21/2010                                     | 705.23             | 790.090002   | 775.01001  | 790 210071  | 1020600               | 790 210071         | 0.660550202          | 7 422820020                    | 10 -   | Mr      | min                            |                        |                           |                                         |                   |                          |                                                                                       |                                                       | -                    | -          |
| 19                | 9/19/2016                                     | 779 969971         | 781 940002   | 771        | 775 000076  | 2292500               | 775 000076         | .0 43930071          | 6.983530216                    | -      | 1       |                                |                        |                           |                                         |                   |                          |                                                                                       |                                                       |                      | -          |
| 20                | 9/16/2016                                     | 773 280020         | 780.460022   | 771 659973 | 778 52002   | 5482800               | 778 52002          | 1 147217448          | 8 130747664                    | 0 1    | 1       |                                |                        |                           | 10 -1 h 10                              |                   |                          |                                                                                       |                                                       | -                    | -1         |
| 21                | 9/15/2016                                     | 762                | 770 869995   | 757 580017 | 769 690002  | 3034000               | 769 690002         | 1 129955024          | 9 260702689                    | - 7    | 1 1 1 2 | 664 93                         | 0.07                   | 105<br>10501              | 121 127 127 127 127 127 127 127 127 127 | 135<br>145<br>151 | 165<br>175<br>175<br>181 | 1931<br>1931<br>1932<br>11932<br>2012<br>2012<br>2012<br>2012<br>2012<br>2012<br>2012 | 2235<br>235<br>235<br>235<br>235<br>235<br>243<br>243 |                      | -          |
| 22                | 9/14/2016                                     | 762 200012         | 767.5        | 758,849976 | 761 090027  | 2523000               | 761 090027         | 0.010514579          | 9 271217268                    | -10    |         |                                |                        |                           |                                         |                   |                          |                                                                                       |                                                       |                      |            |
| 23                | 9/13/2016                                     | 768,77002          | 769,890015   | 759.049988 | 761.01001   | 3106900               | 761.01001          | -1.35840777          | 7,912809494                    | 0      |         |                                |                        |                           | -0                                      |                   |                          | 1                                                                                     |                                                       | 0                    |            |
| 24                | 9/12/2016                                     | 757.349976         | 772.659973   | 756        | 771.48999   | 3101400               | 771.48999          | 1.493142681          | 9.405952175                    |        |         |                                |                        |                           |                                         |                   |                          |                                                                                       |                                                       |                      |            |
| 25                | 9/9/2016                                      | 779.359985         | 781          | 760.109985 | 760.140015  | 4204700               | 760.140015         | -3.05078477          | 6.355167406                    |        |         |                                |                        |                           |                                         |                   |                          |                                                                                       |                                                       |                      |            |
| 26                | 9/8/2016                                      | 783.890015         | 786.5        | 781.440002 | 784.059998  | 2026400               | 784.059998         | -0.05353636          | 6.301631049                    |        |         |                                |                        |                           |                                         |                   |                          |                                                                                       |                                                       |                      |            |
| 27                | 9/7/2016                                      | 789.530029         | 790.789978   | 784.330017 | 784.47998   | 2422000               | 784.47998          | -0.5564941           | 5.745136947                    |        |         |                                |                        |                           |                                         |                   |                          |                                                                                       |                                                       |                      |            |
| 28                | 9/6/2016                                      | 774.039978         | 789.47998    | 770.219971 | 788.869995  | 3711700               | 788.869995         | 2.127025136          | 7.872162082                    |        |         |                                |                        |                           |                                         |                   |                          |                                                                                       |                                                       |                      |            |
| 29                | 9/2/2016                                      | 774.109985         | 776          | 771.700012 | 772.440002  | 2157400               | 772.440002         | 0.236174381          | 8.108336463                    |        |         |                                |                        |                           |                                         |                   |                          |                                                                                       |                                                       |                      |            |
| 30                | 9/1/2016                                      | 770.900024         | 772.039978   | 766.75     | 770.619995  | 1785800               | 770.619995         | 0.18982033           | 8.298156793                    |        |         |                                |                        |                           |                                         |                   |                          |                                                                                       |                                                       |                      |            |
| 31                | 8/31/2016                                     | 766.599976         | 769.640015   | 764        | 769.159973  | 1627500               | 769.159973         | 0.205836             | 8.503992792                    |        |         |                                |                        |                           |                                         |                   |                          |                                                                                       |                                                       |                      |            |
| 32                | 8/30/2016                                     | 771.049988         | 771.840027   | 765.559998 | 767.580017  | 1680600               | 767.580017         | -0.48100729          | 8.022985505                    |        |         |                                |                        |                           |                                         |                   |                          |                                                                                       |                                                       |                      |            |
|                   | ) tab                                         | ole (3) 🕀          |              |            |             |                       |                    |                      |                                |        |         | •                              |                        |                           |                                         |                   |                          |                                                                                       |                                                       |                      |            |
| Read              | y                                             |                    |              |            |             |                       |                    |                      |                                |        |         |                                | Average: 24.36         | 6062853 0                 | ount: 252                               | Sum: 6138.        | 87839 8                  | 8 🗉 🗉                                                                                 |                                                       | ++                   | 91%        |
| Ŧ                 | <b>O</b> Ask                                  |                    |              |            | 0 6         |                       | à 🏮                | 🤹 📓                  |                                | X      | 1       |                                |                        |                           |                                         |                   | Desk                     | top × 1                                                                               | □ <i>(i</i> , Φ) <sub>1</sub>                         | 3:34 PM<br>0/13/2016 | Q          |
|                   |                                               |                    |              |            |             |                       |                    |                      |                                |        |         |                                |                        |                           |                                         |                   |                          |                                                                                       |                                                       |                      |            |